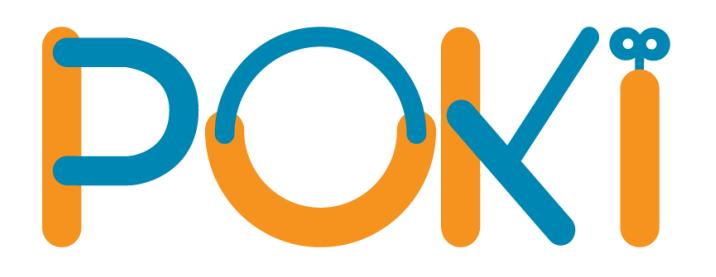

# HƯỚNG DẪN CÀI ĐẶT VÀ SỬ DỤNG PHẦN MỀM POKI PHIÊN BẢN 9.0

(Updated tháng 12/2023)

## PHẦN 1: GIỚI THIỆU CHUNG

Với mục tiêu mang đến sản phẩm ngày càng hoàn thiện hơn về chất lượng để đáp ứng nhu cầu sử dụng cũng như kì vọng từ phía các thầy cô giáo, tháng 12/2023, POKI chính thức ra mắt **phần mềm POKI phiên bản 9.0** với nhiều tối ưu:

| POKI                        | 2. Kỹ năng sống                                      |                                  |                                                    | <b>(</b> ) (02                             | 4) 777 999 66 Tên bải học    | - 🗆 ><br>Đông bộ bài 🏈 |
|-----------------------------|------------------------------------------------------|----------------------------------|----------------------------------------------------|--------------------------------------------|------------------------------|------------------------|
| Giáo viên                   | Lớp 1 (Từ 6 tuổi)                                    |                                  |                                                    |                                            |                              | Xem tất cả >>>         |
| BÀI HỌC     2. Kũ năng sống | Bài 16: Lịch sự khi đi siêu thị, cửa<br>hàng tạp hóa | Quà tặng: Tim hiểu lễ Giáng Sinh | Bài 15: Mẹo gấp đổ thông minh                      | Bài 14: Lau sạch những chỗ mình<br>làm bắn | Bài 13: Sơ chế rau           |                        |
| ● C. CHUYỂN GIAO            | 📩 Tài xuống                                          | 📩 Tải xuống                      | 📩 Tâi xuống                                        | 📩 Tái xuống                                | 📩 Tài xuống                  | 0                      |
| TIN NHÂN                    | Bài 12: Phòng bệnh truyền nhiễm                      | Quà tặng: Biết ơn thầy cô        | Bài 11: Xử lí vết thương chảy máu ở<br>trong miệng | Bài 10: Phòng và xử lí khi bị viêm lợi     | Bài 09: Bài tập yoga cho mất |                        |
| 🔓 tài liệu hỏ trợ           | 📩 Tải xuống                                          | Trình chiếu                      | 📩 Tãi xuống                                        | 📩 Tãi xuống                                | 📩 Tài xuống                  |                        |
| ο μό της τừ χα              |                                                      |                                  |                                                    |                                            | -                            | <i>9</i>               |
| Ο ΟΝ ΒΟ ΝΗΟ                 |                                                      |                                  |                                                    |                                            |                              |                        |
|                             |                                                      |                                  |                                                    |                                            |                              |                        |

#### Giao diện mới trực quan hơn

- Tối ưu phần mềm
- > Cập nhật thay đổi giao diện hoàn toàn mới cho phần mềm POKI
- Tính năng "Dọn bộ nhớ"
- Bắt đầu từ phiên bản 8.0, phần mềm POKI chính thức ngừng hỗ trợ hệ điều hành Windows XP (Công ty Microsoft cũng đã dừng hỗ trợ hệ điều hành này từ năm 2014)

# PHẦN 2: HƯỚNG DẪN CÀI ĐẶT PHẦN MỀM 9.0

#### 1. Download

Truy cập trang web <u>giaovien.poki.vn</u> và chọn "Tải về phần mềm POKI chính thức (sử dụng tài khoản cá nhân)"

| Welcome to POKI Learning Asia                                 |                                    |  |  |  |  |  |
|---------------------------------------------------------------|------------------------------------|--|--|--|--|--|
| Phần mềm kỹ năng sống POKI đã có phiên bản mới                |                                    |  |  |  |  |  |
| Tải về phần mềm Hỗ trợ từ xa 1 Tải về phần mềm Hỗ trợ từ xa 2 |                                    |  |  |  |  |  |
| • Tải về phần mềm POKI chínł                                  | n thức (sử dụng tài khoản cá nhân) |  |  |  |  |  |

Chờ cho đến khi phần mềm được tải xuống hoàn toàn.

- 2. Cài đặt phần mềm
- Bước 1: Click đúp chuột vào file cài đặt và ấn RUN (nếu có)

🧑 POKI-9.0-AIO-Setup.exe

Bước 2: Click vào nút "CÀI ĐẶT" để tiến hành cài đặt phần mềm

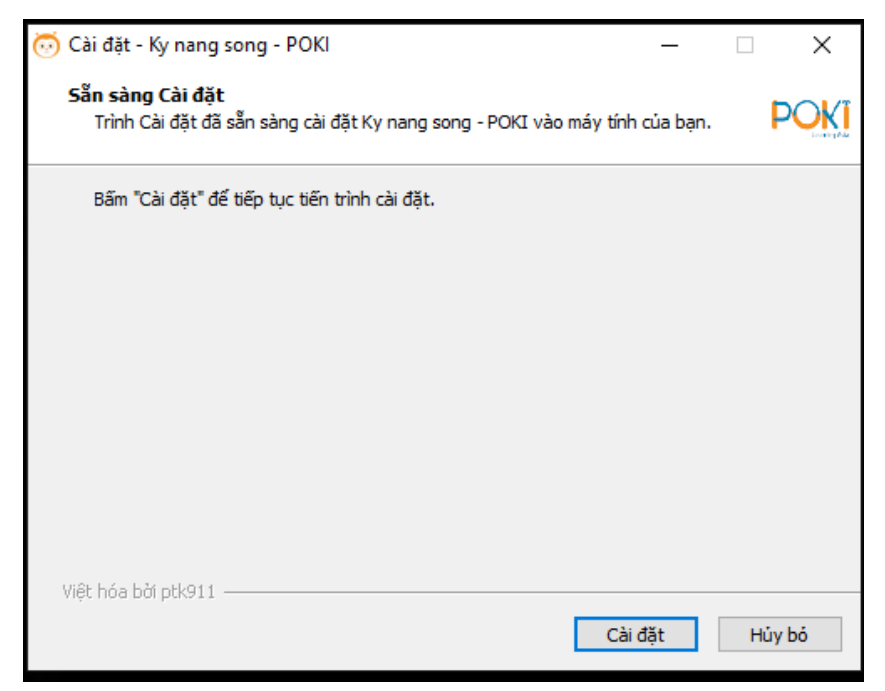

Lưu ý: Trong khi cài đặt, hệ thống sẽ yêu cầu cài đặt thêm một số phần mềm phụ trợ như SQL Server Compact, Net Framework, Microsoft Edge Webview2 Runtime. Click nút "NEXT" để cài đặt khi được yêu cầu.

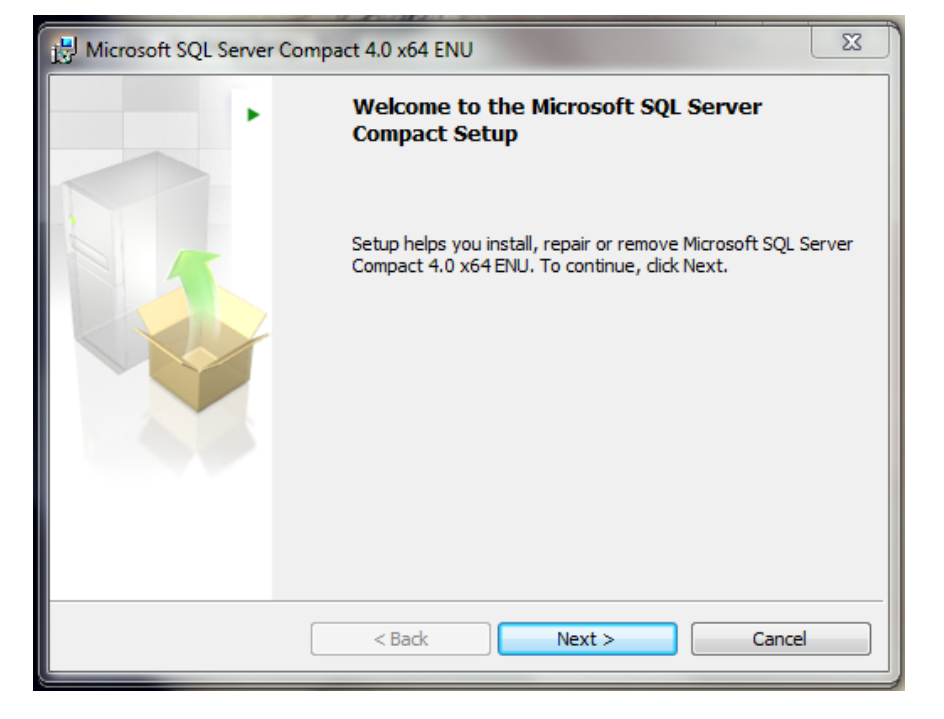

a) SQL Server Compact

b) Net Framework

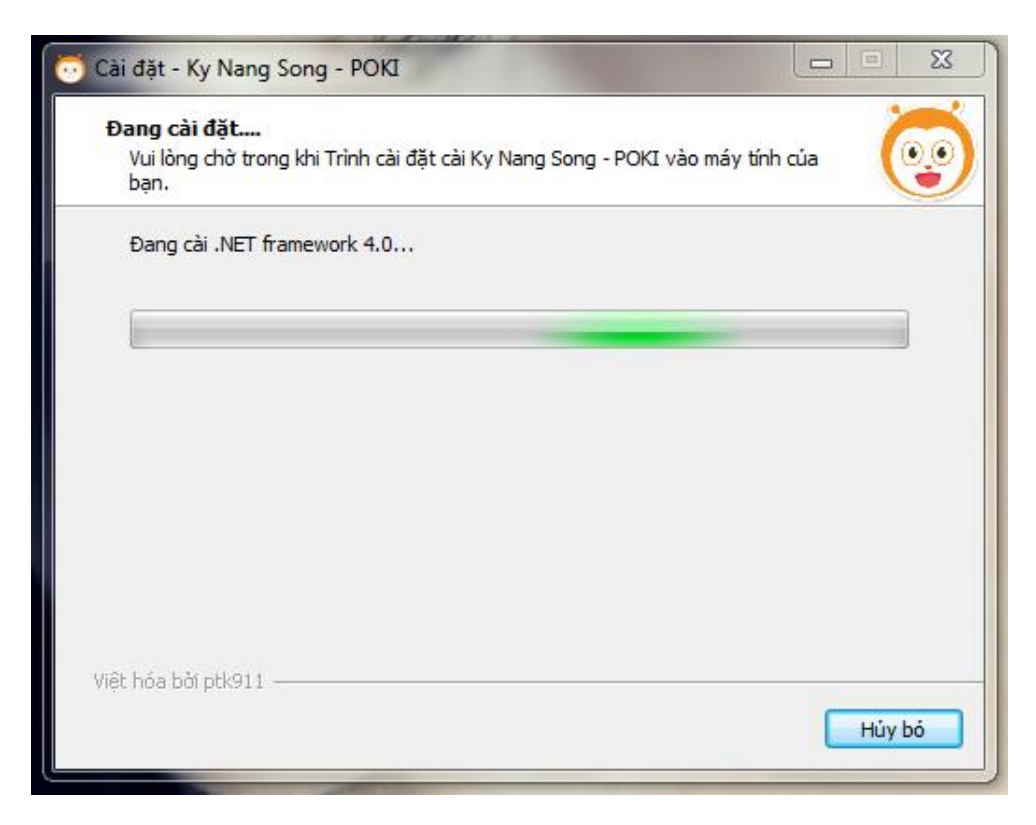

Nếu có thắc mắc hoặc cần hỗ trợ xin gọi vào Hotline: (024) 777.999.66

#### c) Microsoft Edge Webview2 Runtime

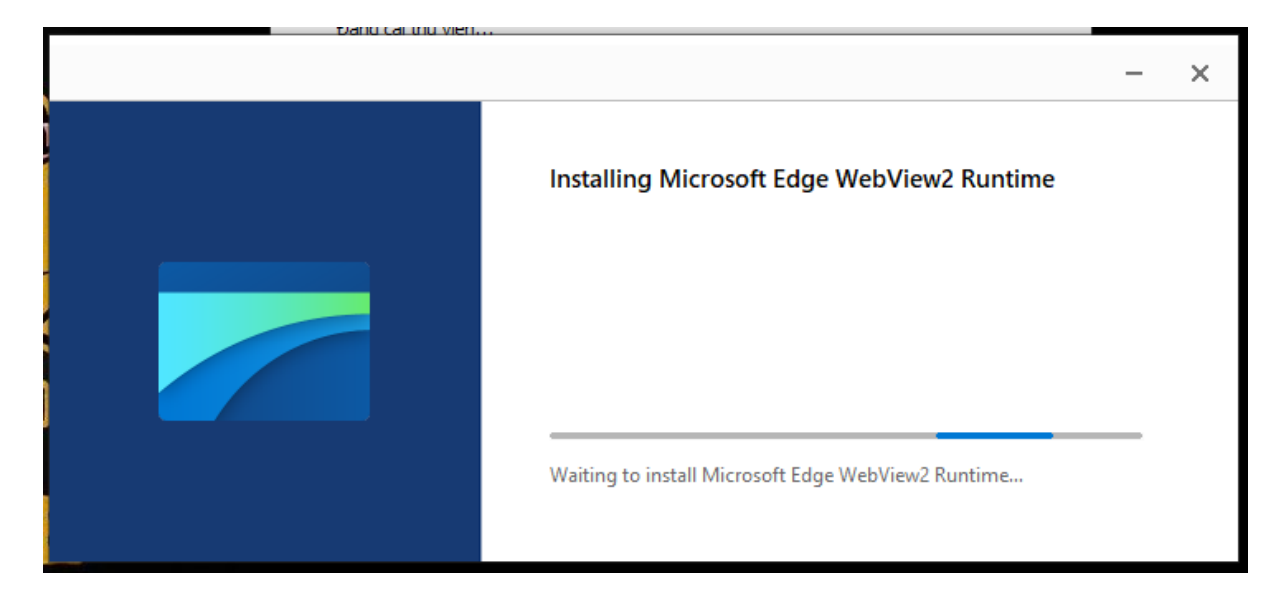

Bước 3: Sau khi cài đặt xong ta click nút "KẾT THÚC" để thoát phẩn cài đặt

| 😳 Cài đặt - Ky Nang Song - P |                                                                                                    |
|------------------------------|----------------------------------------------------------------------------------------------------|
| Cài đặt - Ky Nang Song - P   | DKI<br>Đã cài đặt xong !<br>Đã hoàn tất cài đặt Ky Nang Song - POKI vào máy tính của<br>bạn. Ứng dụng có thế khởi chạy từ biểu tượng (icon) trên<br>Desktop.<br>Bấm "Kết thúc" đế thoát. |
|                              | Kết thúc                                                                                                    |

# PHẦN 3: HƯỚNG DẪN SỬ DỤNG PHẦN MỀM 9.0

1. Đăng nhập

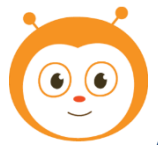

Ấn đúp vào biểu tượng POKI trên màn hình để mở phần mềm

Lần lượt gõ vào **Tên đăng nhập** và **Mật khẩu** đã được POKI cấp để truy cập vào tài khoản của mình (Sau lần đăng nhập đầu tiên, tên đăng nhập sẽ được khóa cứng – không thể thay đổi được và sẽ được tự động đăng nhập vào lần mở phần mềm tiếp theo; mỗi tài khoản chỉ sử dụng được trên một máy tính. Trong trường hợp máy tính lỗi, hỏng/chuyển dùng máy tính khác, vui lòng liên hệ POKI để được hỗ trợ.

| DOVi                         | Tên đăng nhập<br>Mật khẩu |
|------------------------------|---------------------------|
| Learning Asia                | Đăng nhập Thoát           |
| Kết nối máy chủ Hỗ trợ từ xa | 024.777.999.66            |

- Khóa cứng tài khoản (tên đăng nhập + mật khẩu) sau lần đăng nhập đầu tiên và tự động đăng nhập vào các lần mở phần mềm tiếp theo
- Chức năng Hỗ trợ từ xa ở màn hình đăng nhập phần mềm
- Hotline ở màn hình đăng nhập vào phần mềm
- Biểu tượng thông báo kết nối với máy chủ của phần mềm (Đèn xanh: kết nối ổn định; Đèn xám: Không có kết nối hoặc kết nối yếu, thiếu ổn định)

|                                                                                                    |                                                      |                                  |                                                    |                                            |                              | - 0            |
|----------------------------------------------------------------------------------------------------|------------------------------------------------------|----------------------------------|----------------------------------------------------|--------------------------------------------|------------------------------|----------------|
| POKI                                                                                                    | • 2. Kỹ năng sống                                    |                                  |                                                    | ( <u>)</u> [0]                             | (4) 777 999 66 Tên bải học   | Döng bộ bài 🗧  |
| Giáo viên<br>Nguyễn Thanh Tùng                                                                                                    | Lớp 1 (Từ 6 tuổi)                                    |                                  |                                                    |                                            |                              | Xem tất cả >>> |
| 🛍 ваі нос                                                                                                    | Bài 16: Lịch sự khi đi siêu thị, cửa<br>hàng tạp hóa | Quà tặng: Tìm hiểu lễ Giáng Sinh | Bài 15: Mẹo gấp đồ thông minh                      | Bài 14: Lau sạch những chỗ mình<br>làm bần | Bài 13: Sơ chế rau           |                |
|                                                                                                    | 📩 Tài xuống                                          | 🛓 Tải xuống                      | 📩 Tải xuống                                        | 📩 Tài xuống                                | 📩 Tải xuống                  | <b>1</b>       |
| TIN NHÂN                                                                                                    | Bài 12: Phòng bệnh truyền nhiễm                      | Quà tặng: Biết ơn thầy cô        | Bài 11: Xử lí vết thương chảy máu ở<br>trong miệng | Bài 10: Phòng và xử lí khi bị viêm lợi     | Bài 09: Bài tập yoga cho mắt |                |
| C TÀI LIỆU HỖ TRỢ                                                                                                    | 📩 Tái xuống                                          | Trình chiếu                      | 📩 Tài xuống                                        | 📩 Tài xuống                                | 📩 Tài xuống                  |                |
| ΗΟ ΤΡΟ ΤỪ ΧΑ                                                                                                    |                                                      |                                  |                                                    |                                            |                              | 2              |
| Ο Ο ΒΟ ΝΗΟ                                                                                                    |                                                      |                                  |                                                    |                                            |                              |                |
| POLY<br>Concentration<br>Concentration |                                                      |                                  |                                                    |                                            |                              |                |

## Sau khi đăng nhập, màn hình sẽ hiển thị giao diện như sau:

## Thông tin tài khoản: Bổ sung thông tin (email, số điện thoại)

| Thông tin tài khoản                                                                                                    | – 💿 > |
|----------------------------------------------------------------------------------------------------|-------|
| Cido viên: poki         Quý tháy co vui lông bố sung thông tin dễ Poki hỗ tra kỳ thời trong quó trình sử dung:         Tên dũng nhập poki         Email         Số điện thoại    Gử thông tin |       |

## 3. Giao diện 9.0 của POKI

Trong bản cập nhật 9.0, POKI bổ sung các tính năng mới cho phần mềm; nhằm giúp giáo viên dễ dàng hơn trong việc trao đổi, sử dụng phần mềm POKI; đồng thời nắm bắt thêm về các sự kiện POKI chuẩn bị tổ chức...

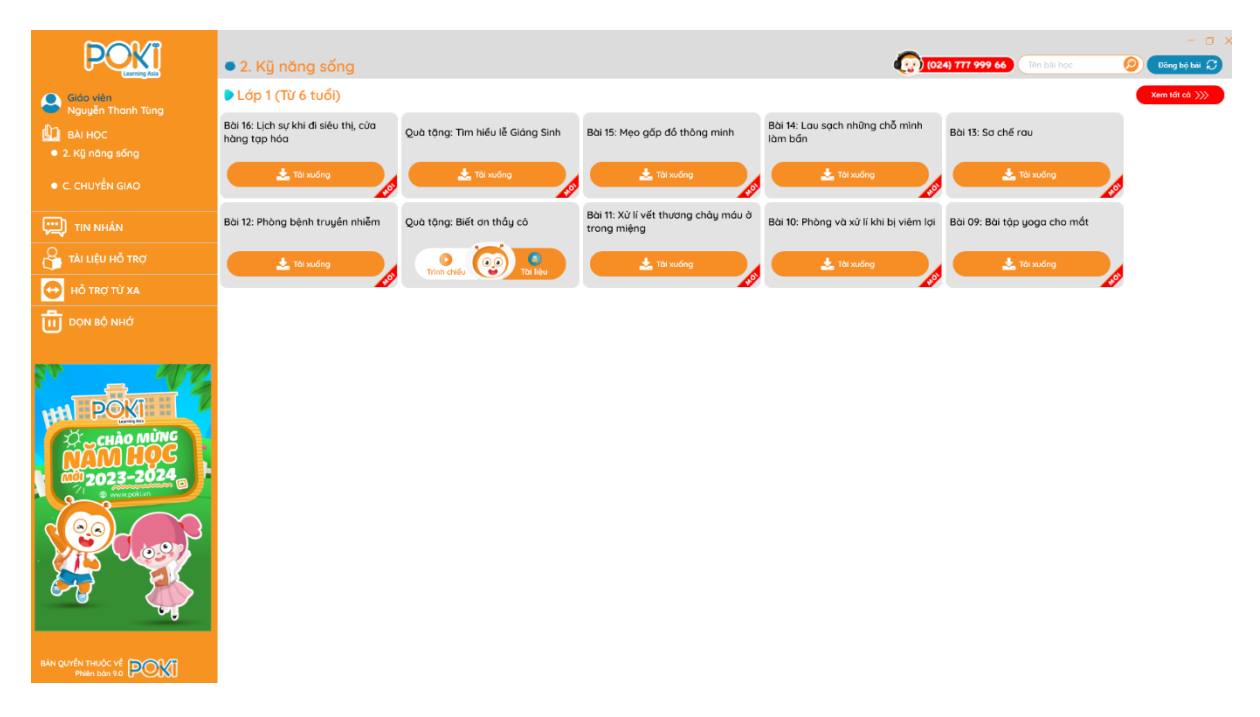

Khi gặp trục trặc, khó khăn trong việc sử dụng phần mềm – giáo viên gọi điện đến số tổng đài của POKI để được hỗ trợ.

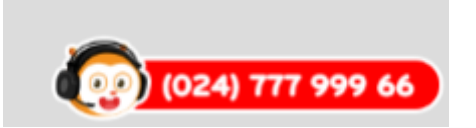

## a. Menu hỗ trợ

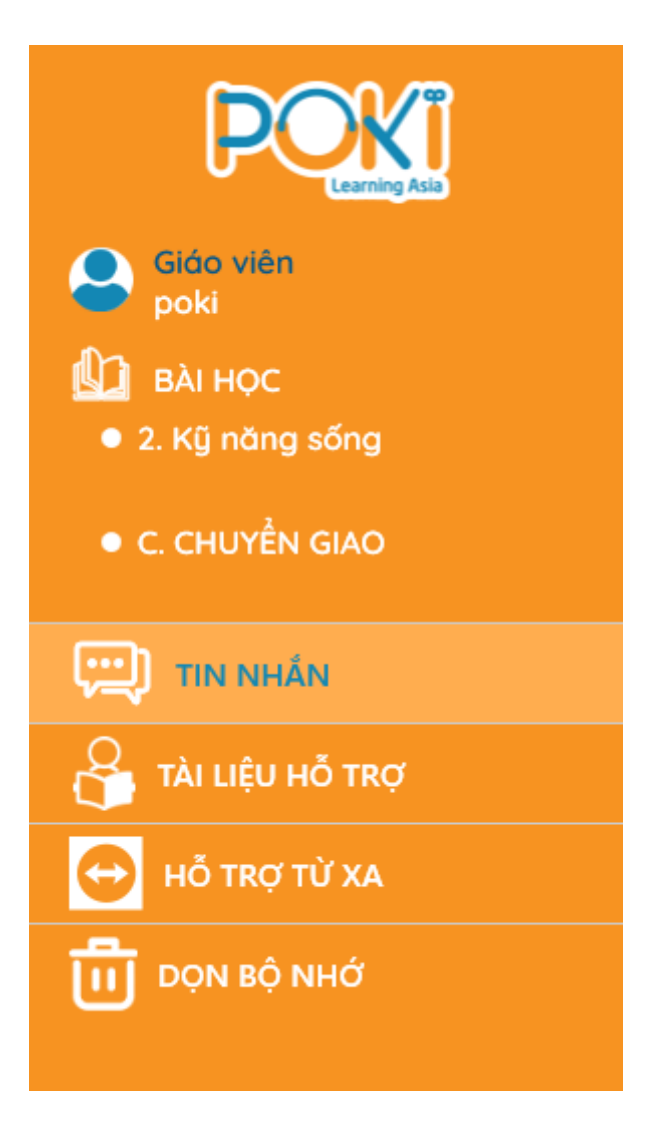

Tại đây giáo viên có thể xử lí các tác vụ cơ bản nhất của phần mềm:

Giáo viên: Bổ sung, thay đổi thông tin email, số điện thoại của giáo viên khi cần thiết.

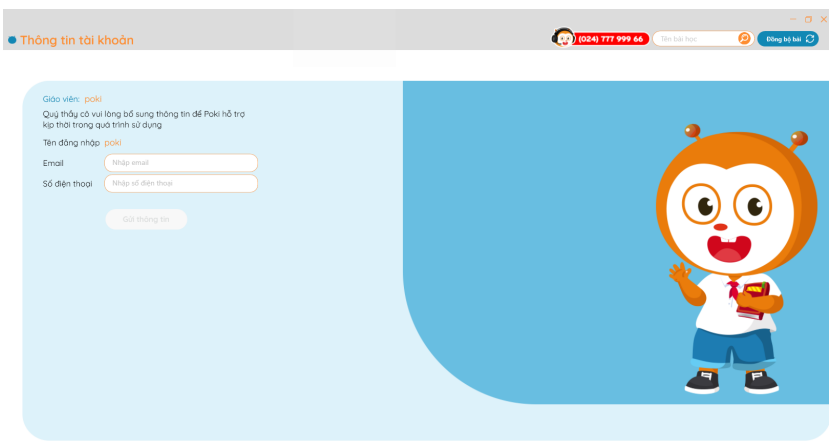

| Bài họ                                                      | <b>c:</b> Các bài học                                | : của chương                     | trình                                              |                                            |                                                       |                 |
|-------------------------------------------------------------|------------------------------------------------------|----------------------------------|----------------------------------------------------|--------------------------------------------|-------------------------------------------------------|-----------------|
| POKI                                                        | 2. Kỹ năng sống                                      |                                  |                                                    | @) (02                                     | 4) 777 999 66 Tên bải học                             | - 🗆 🛛           |
| Giáo viên<br>poki                                           | Lớp 1 (Từ 6 tuổi)                                    |                                  |                                                    |                                            |                                                       | Xem tất cả >>>> |
| 🛍 ваі нос                                                   | Bài 16: Lịch sự khi đi siêu thị, cửa<br>hàng tạp hóa | Quà tặng: Tìm hiểu lễ Giáng Sinh | Bài 15: Mẹo gấp đồ thông minh                      | Bài 14: Lau sạch những chỗ mình<br>làm bần | Bài 13: Sơ chế rau                                    |                 |
| <ul> <li>2. Kỹ năng sông</li> <li>C. CHUYỂN GIAO</li> </ul> | 🛃 Tải xuống                                          | 📩 Tái xuống                      | 📥 Tài xuống                                        | 🛃 Tài xuống                                | 🛃 Tải xuống                                           |                 |
| 💭 TIN NHÂN                                                  | Bài 12: Phòng bệnh truyền nhiễm                      | Quà tặng: Biết ơn thầy cô        | Bài 11: Xử lí vết thương chảy máu ở<br>trong miệng | Bài 10: Phòng và xử lí khi bị viêm lợi     | Bài 09: Bài tập yoga cho mất                          |                 |
| 🖧 tài liệu hỗ trợ                                           | 🛓 Tải xuống                                          | 🛓 Tải xuống                      | 🛓 Tải xuống                                        | 📩 Tải xuống                                | 🛓 Tải xuống                                           |                 |
| Hỗ TRỢ TỪ XA                                                | 🖉 🕨 🖉 🖉 🖉                                            |                                  |                                                    |                                            |                                                       | Xem tất cả >>>> |
| Π σόν βό νης                                                | Bài 16: Vệ sinh giày, dép                            | Quà tặng: Tìm hiểu lễ Giáng Sinh | Bài 15: Nấu cơm và sử dụng nổi cơm<br>điện         | Bài 14: Bảo quản rau, củ, quả              | Bài 13: Làm gì khi cơ thể có dấu hiệu<br>khác thường? |                 |
| POVI H                                                      | 📩 Tài xuống                                          | 📩 Tài xuống                      | 📩 Tài xuống                                        | 📩 Tài xuống                                | 📩 Tài xuống                                           |                 |
| CHÀO MÙNG                                                   | Bài 12: Làm gì khi bị muỗi đốt?                      | Quà tặng: Biết ơn thầy cô        | Bài 11: Làm gì khi bị nhiệt miệng?                 | Bài 10: Làm gì khi bị say xe?              | Bài 09: Cần thận từ các loại dây                      |                 |
| 2023-2024<br>www.pokut                                      | 🛓 Tài xuống                                          | 📩 Tái xuống                      | 📩 Tài xuống                                        | 📩 Tài xuống                                | 📩 Tài xuống                                           |                 |
| <b>F</b>                                                    |                                                      |                                  |                                                    |                                            |                                                       |                 |
|                                                             |                                                      |                                  |                                                    |                                            |                                                       |                 |

## Tin nhắn: Kênh nhắn/gửi thông tin giữa giáo viên và POKI

| POKI                                                                                                    | Tin nhắn |            | (024) 777 999 46) (Ren ball hoc                                                                                                    | 👂 Dõng bộ bải 🕻                       | 3  |
|----------------------------------------------------------------------------------------------------|----------|------------|----------------------------------------------------------------------------------------------------|---------------------------------------|----|
| Giáo viên                                                                                                    | Son Bon  | 05-12-2020 | Chăm sóc khách hàng POKI                                                                                                    |                                       |    |
| poki<br>BÀI HỌC<br>• 2. Kỹ năng sống                                                                                                    | hello    | <b>,</b>   | POKI xin cảm ơn quý thầy/có đã có phản hồi. POKI sẽ kiếm nghiệm, điều chính và liên hệ với quý thầy/có sớm nhất. (Thông bảo này là trà<br>thống) | iời tự động của hệ<br>05-12-202011:03 |    |
| • C. CHUYỂN GIAO                                                                                                    |          |            |                                                                                                    |                                       |    |
|                                                                                                    |          |            |                                                                                                    |                                       |    |
| Hỗ TRỢ TỪ XA                                                                                                    |          |            |                                                                                                    |                                       |    |
| Contraction of the second second seco |          |            |                                                                                                    |                                       |    |
|                                                                                                    |          | Nhập n     | X dung tin nhấn gắt tới POX                                                                                                    | 🚑 🖋 🤷                                 | 21 |

Khi nhận được phản hồi – đóng gói của giáo viên; hệ thống của POKI sẽ gửi tin nhắn tự động cảm ơn và ghi nhận phản hồi – đóng góp. POKI đã có tính năng đính kèm hình ảnh minh họa để Giáo Viên dễ dàng hơn trong việc mô tả trục trặc khi sử dụng phần mềm; giáo viên sẽ nhận được thông báo tin nhắn khi mở phần mềm và kết nối Internet.

| Tài liệu                                                    | u <b>hỗ trợ:</b> Các                                      | tài liệu về bả                                                    | n quyền, chứ                                                  | ng nhân của                                          | chương trìnl                                                 | ר POKI                 |
|-------------------------------------------------------------|-----------------------------------------------------------|-------------------------------------------------------------------|---------------------------------------------------------------|------------------------------------------------------|--------------------------------------------------------------|------------------------|
| POKI                                                        | Tài liệu hỗ trợ                                           |                                                                   |                                                               | (P) (02                                              | 4) 777 999 66 Tên bài học                                    | - 🗆 ×<br>Dòng bộ bải 💭 |
| Giáo viên                                                   | 1. Bản quyền tác giả                                      |                                                                   |                                                               |                                                      |                                                              |                        |
| 🚺 вλі нос                                                   | Hình thức thể hiện bộ nhân vật POKI<br>và những người bạn | Hình thức thể hiện Logo POKI                                      | Hướng dẫn giảng dạy kỹ năng sống<br>theo chương trình POKI.VN | Phần mềm Chuyên ngành GD&ĐT-<br>Giáo án điện tử POKI |                                                              |                        |
| <ul> <li>2. Kỹ năng sống</li> <li>C. CHUYỂN GIAO</li> </ul> | () Xem                                                    | () Xem                                                            | ر کې Xem                                                      | (@) Xem                                              |                                                              |                        |
| 🛄 TIN NHÂN                                                  | 2. Chứng nhận                                             |                                                                   |                                                               |                                                      |                                                              |                        |
| 🔓 τὰι Liệu hỗ trợ                                           | Chứng nhận sao Khuê                                       | Chứng nhận Thương hiệu Xuất sắc-<br>Nhà Lãnh đạo thời kỳ hội nhập | Giấy chứng nhận Thương hiệu Top<br>100                        | Giấy chứng nhận vì sự nghiệp giáo<br>dục             | Giấy xác nhận thẩm định chương<br>trình GD KNS POKI MN và TH |                        |
| \ominus ΗΟ ΤRỢ TỪ XA                                        | () Xem                                                    | (@) Xem                                                           | (@) Xem                                                       | (@) Xem                                              | (@) Xem                                                      |                        |
| <b>Π</b> ΟϘΝ ΒΟ ΝΗΟ΄                                        | 3. Tài liệu chương trình                                  |                                                                   |                                                               |                                                      |                                                              |                        |
| CHAO MUNC<br>CHAO MUNC<br>2023-2024                         | Hưởng dẫn tài tài liệu chương trình                       |                                                                   |                                                               |                                                      |                                                              |                        |
| also or the market and the second                           |                                                           |                                                                   |                                                               |                                                      |                                                              |                        |

Hố trợ từ xa: Hố trợ từ xa khi giáo viên có yêu cầu

| Control Control Remote Computer                                  |
|------------------------------------------------------------------|
| Control Control Remote Computer                                  |
| Illowing ID and Ptease enter your pather's ID to remote combol   |
| sllowing ID and Please enter your partner's ID to remote control |
| allow remote your partner computer                               |
|                                                                  |
| Partner ID +                                                     |
| Password                                                         |
| Connect to partner                                               |
|                                                                  |
|                                                                  |
|                                                                  |

Phần mềm Ultraviewer – phần mềm giúp hỗ trợ máy tính từ xa qua internet. Khi cập nhật hoặc cài đặt phần mềm POKI phiên bản 9.0; phần mềm Ultraviewer sẽ được tự động cài đặt

**Khi có trục trặc về kĩ thuật**, cần gửi mã ID và Password do Ultraviewer cung cấp, bộ phận hỗ trợ kĩ thuật của POKI sẽ tiến hành hỗ trợ một cách nhanh chóng và tiện lợi.

Dọn bộ nhớ: Tính năng mới được cập nhật ở phiên bản 9.0, giúp giáo viên chủ động dọn dữ liệu bài học cũ trên máy tính.

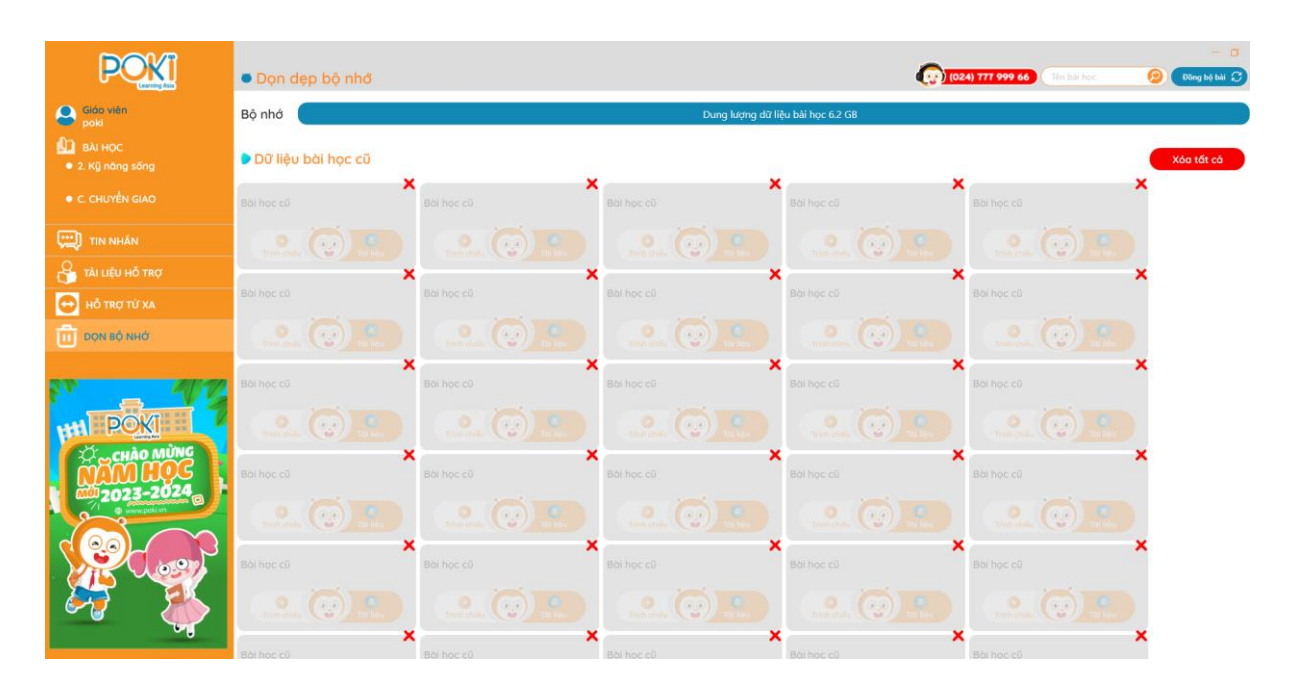

b. Tìm kiếm bài học theo yêu cầu và lựa chọn cách hiển thị, đồng bộ bài học

#### Tìm kiếm bài học: Gõ từ khóa Tên bài học vào ô tìm kiếm.

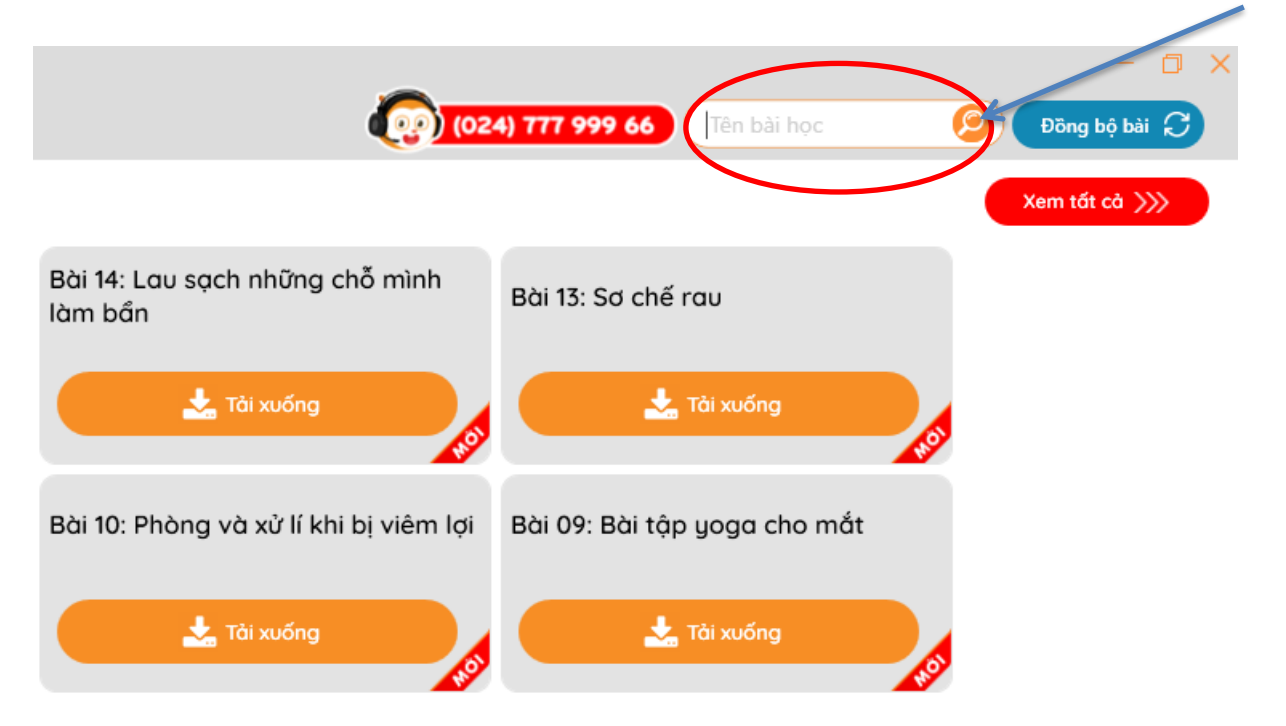

Cập nhật các bài học (khi máy tính có kết nối mạng internet): ấn vào nút "Đồng bộ bài"

| (02)                                       | 4) 777 999 66                | Đồng bộ bài     |
|--------------------------------------------|------------------------------|-----------------|
|                                            |                              | Xem tất cả >>>> |
| Bài 14: Lau sạch những chỗ mình<br>làm bần | Bài 13: Sơ chế rau           |                 |
| 📩 Tải xuống                                | 📩 Tải xuống                  |                 |
| Bài 10: Phòng và xử lí khi bị viêm lợi     | Bài 09: Bài tập yoga cho mắt |                 |
| tải xuống                                  | 📩 Tải xuống                  |                 |

## 4. Sử dụng bài giảng POKI

Bước 1: Chương trình học được hiển thị ở dưới mục Bài học, và sẽ mặc định hiển thị ở chương trình mà giáo viên nhà trường đăng ký. Các lớp học được hiển thị từ trên xuống dưới tương ứng khối lớp giáo viên được phân công.

| POKI                                     | 2. Kỹ năng sống                                      |                                  |                                                    | <b>@</b> 00                                | 4) 777 999 66 Tên bải học                            | - 🗆 ×<br>Dòng bộ bải 📿 |
|------------------------------------------|------------------------------------------------------|----------------------------------|----------------------------------------------------|--------------------------------------------|------------------------------------------------------|------------------------|
| Giáo viên                                | Lớp 1 (Từ 6 tuổi)                                    |                                  |                                                    |                                            |                                                      | Xem tất cả >>>>        |
| BÀI HỌC     2. Kũ năna sốna              | Bài 16: Lịch sự khi đi siêu thị, cửa<br>hàng tạp hóa | Quà tặng: Tim hiểu lễ Giáng Sinh | Bài 15: Mẹo gấp đồ thông minh                      | Bài 14: Lau sạch những chỗ mình<br>làm bần | Bài 13: Sơ chế rau                                   |                        |
| • C. CHUYĚN GIAO                         | 📩 Tài xuống                                          | 📩 Tài xuống                      | 📩 Tõi xuống                                        | 📩 Tái xuống                                | 📩 Tải xuống                                          | 9                      |
| TIN NHÂN                                 | Bài 12: Phòng bệnh truyền nhiễm                      | Quà tặng: Biết ơn thầy cô        | Bài 11: Xử lí vết thương chảy máu ở<br>trong miệng | Bài 10: Phòng và xử lí khi bị viêm lợi     | Bài 09: Bài tập yoga cho mắt                         |                        |
| 🖧 tài liệu hỗ trợ                        | 📩 Tải xuống                                          | 📩 Tái xuống                      | 📩 Tài xuống                                        | 📩 Tái xuống                                | 📩 Tải xuống                                          |                        |
| ο ΗΟ ΤΡΟ ΤỪ ΧΑ                           | 🖉 🕨 🖉 🖉 🖉                                            |                                  |                                                    |                                            |                                                      | Xem tất cả >>>>        |
| Ū Dọn bộ nhớ                             | Bài 16: Vệ sinh giày, đép                            | Quà tặng: Tìm hiểu lễ Giáng Sinh | Bài 15: Nấu cơm và sử dụng nổi cơm<br>điện         | Bài 14: Bảo quân rau, củ, quâ              | Bài 13: Làm gì khi cơ thể có dấu hiệ<br>khác thường? | U                      |
|                                          | 📩 Tái xuống                                          | 📩 Tải xuống                      | 📩 Tải xuống                                        | 📩 Tái xuống                                | 📩 Tài xuống                                          | 5                      |
| CHÀO MÙNG                                | Bài 12: Làm gì khi bị muỗi đốt?                      | Quà tặng: Biết ơn thấy cô        | Bài 11: Làm gì khi bị nhiệt miệng?                 | Bài 10: Làm gì khi bị say xe?              | Bài 09: Cần thận từ các loại dây                     |                        |
| 100 2023-2024                            | 📩 Tài xuống                                          | 📩 Tài xuống                      | 📩 Tái xuống                                        | 📩 Tái xuống                                | 📩 Tải xuống                                          | 9                      |
| <b>P</b>                                 |                                                      |                                  |                                                    |                                            |                                                      |                        |
| BĂN QUYẾN THUỘC VỀ POKT<br>Phiên bản 9.0 |                                                      |                                  |                                                    |                                            |                                                      |                        |

Tùy theo độ phân giải màn hình mỗi máy tính mà phần mềm sẽ hiển thị 6-10 bài học mới nhất. Để xem toàn bộ bài học được phân công, nhấn nút "Xem tất cả"

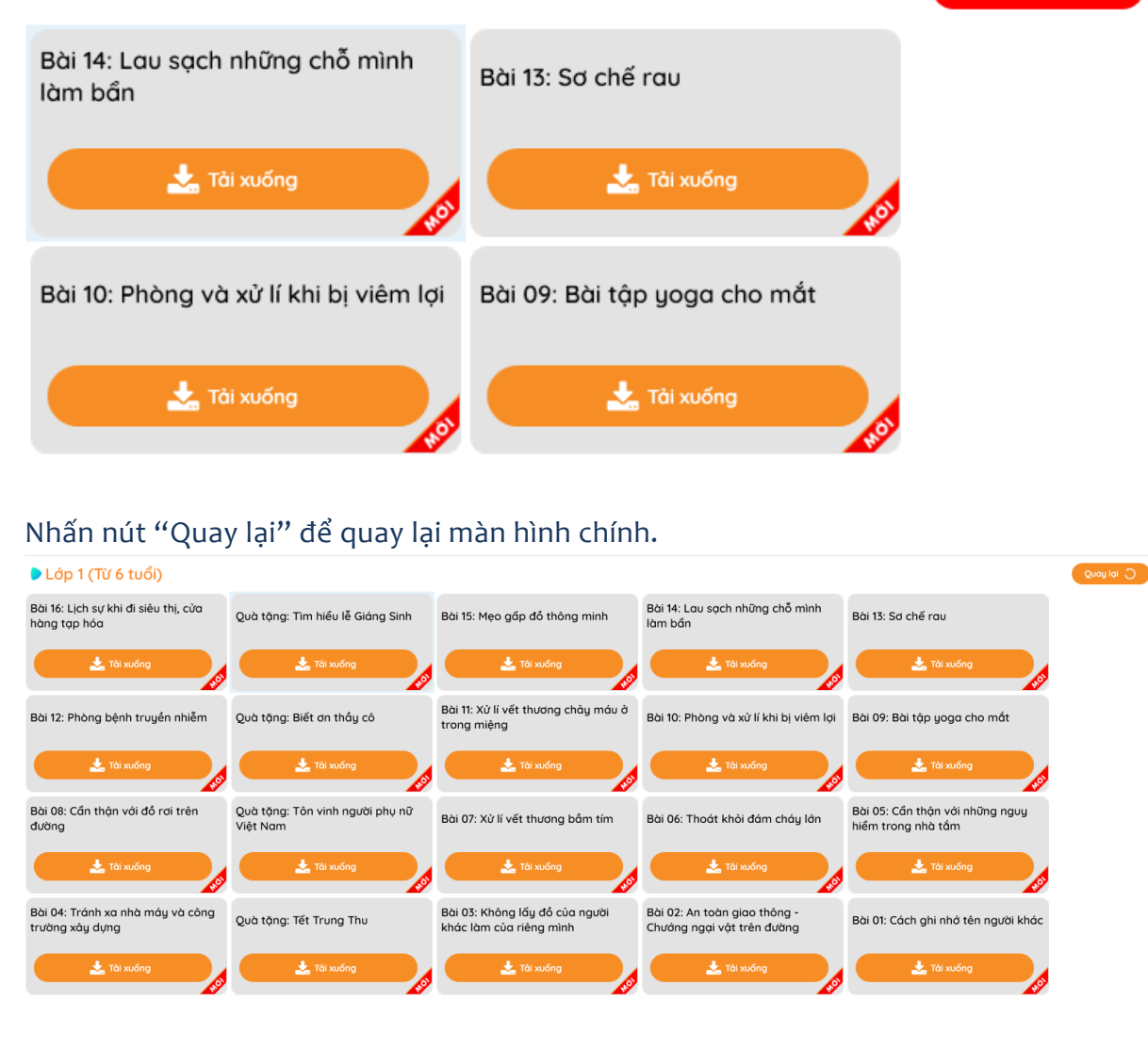

#### Bước 2: Tải bài học bằng cách nhấp chuột vào biểu tượng "TẢI XUỐNG"

# Lớp 1 (Từ 6 tuổi)

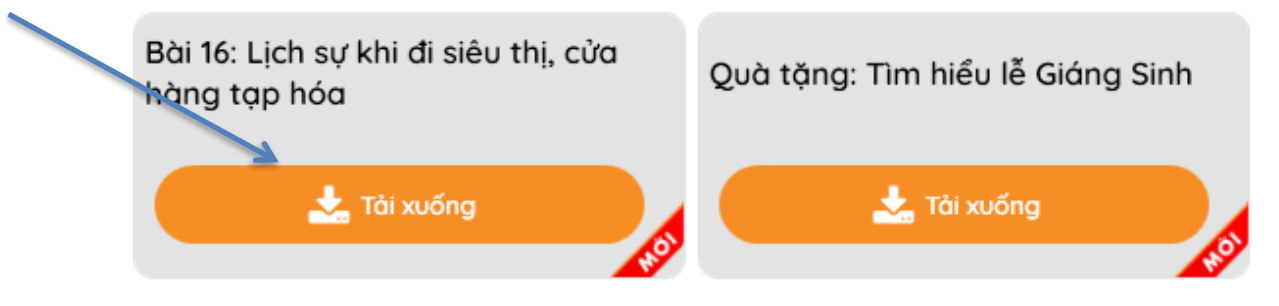

Nếu có thắc mắc hoặc cần hỗ trợ xin gọi vào Hotline: (024) 777.999.66

Xem tất cả >>>

Lưu ý: Những bài chưa được tải về máy được đánh dấu bằng biểu tượng "Mới". Có thể tải 4 bài học một lần (những bài học được chọn sẽ xếp vào hàng chờ và tự động tải khi bài học trước đã tải xong)

| Lớp 1 (Từ 6 tuổi)                                    |                                  |                               |  |  |
|------------------------------------------------------|----------------------------------|-------------------------------|--|--|
| Bài 16: Lịch sự khi đi siêu thị, cửa<br>hàng tạp hóa | Quà tặng: Tìm hiều lễ Giáng Sinh | Bài 15: Mẹo gấp đồ thông minh |  |  |
| 🗱 Đang tải xuống                                     | X Chờ tải xuống                  | X Chờ tải xuống               |  |  |

Trong quá trình tải bài học, phần mềm sẽ có thống kê và có thông báo cho các giáo viên biết về số lượng người dùng đang tải bài học cùng lúc; giáo viên có thể chọn thời điểm phù hợp để tải bài tùy theo tình hình thực tế.

| Hiên đana d  | có khoảna 57 nau    | rời dùna đana | tải bài học. |  |
|--------------|---------------------|---------------|--------------|--|
| Tốc độ tải x | wống lúc này có t   | thể sẽ chậm h | iơn.         |  |
| Bạn có mướ   | ốn tiếp tục tải bài | học ?         |              |  |

Bước 3: Sau khi hệ thống hoàn thành tải bài về máy, chọn nút "Tài liệu" hoặc
 "Trình chiếu" để mở tài liệu.

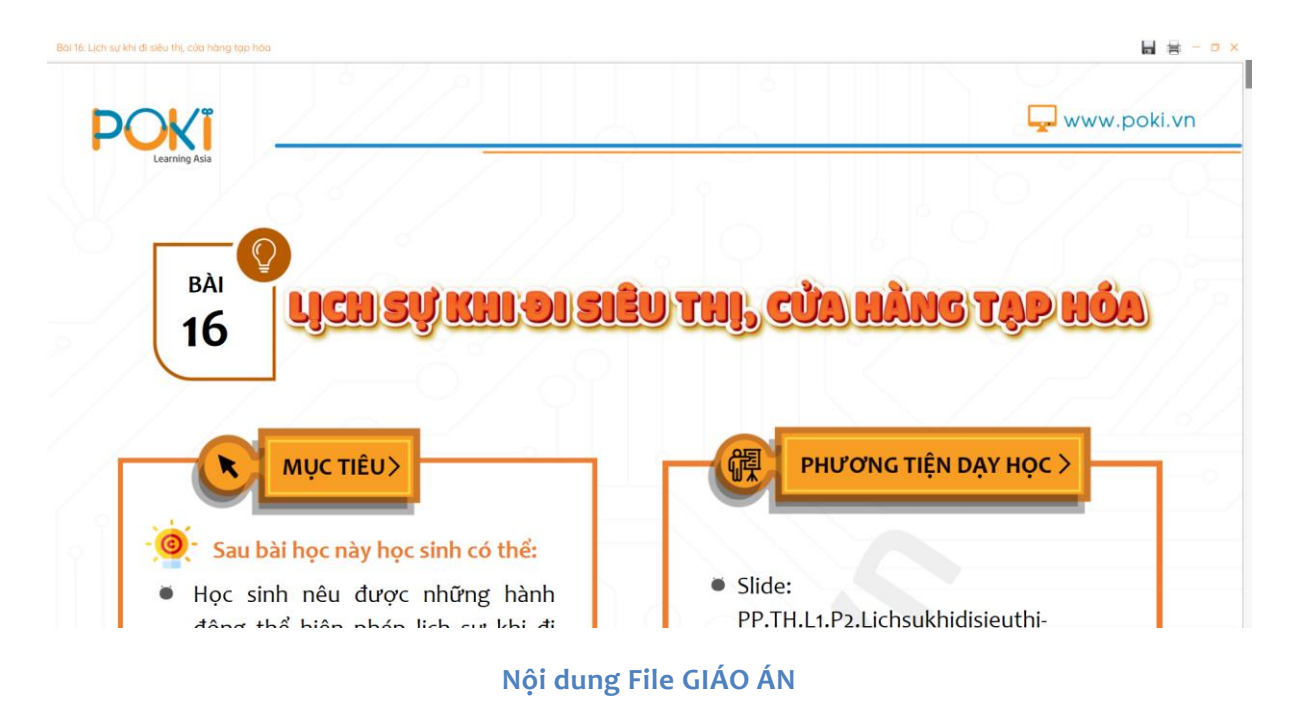

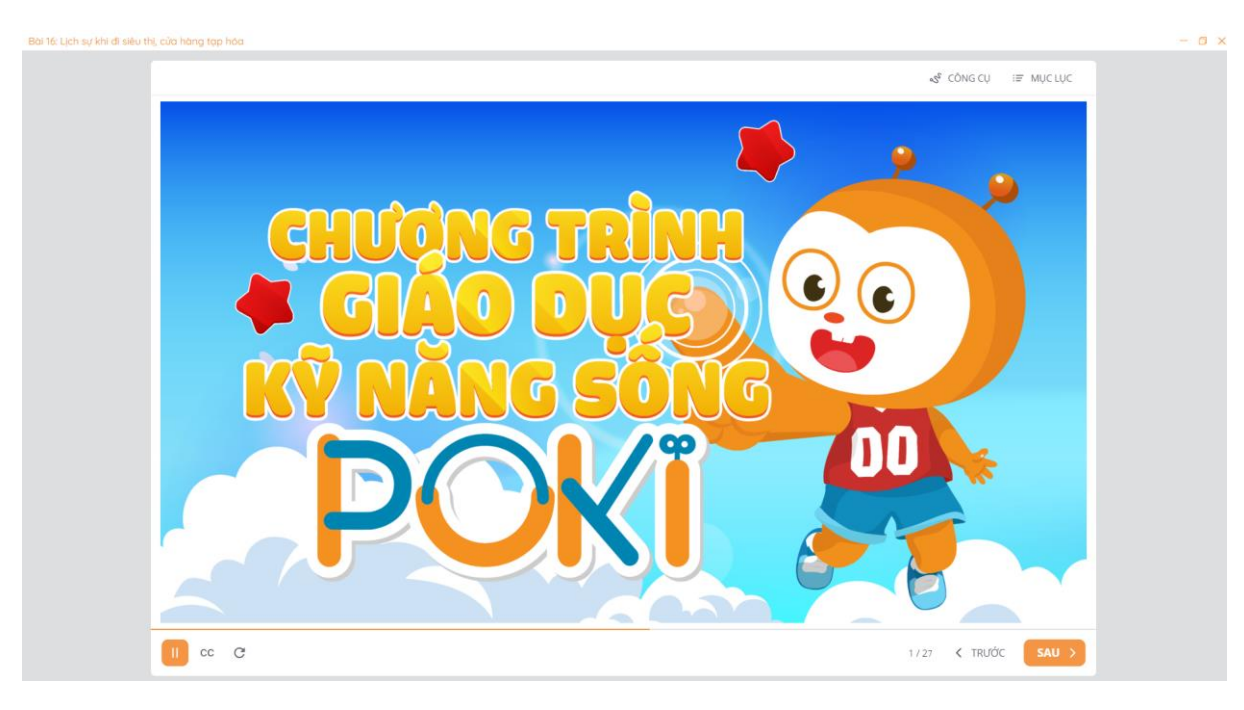

Nội Dung File TRÌNH CHIẾU

Lưu ý: Từ phiên bản 9.0, POKI điều chỉnh chức năng nút "Tài liệu"; quý Thầy/Cô có thể xem các tài liệu như: Kế hoạch bài dạy POKI, Tờ rời... bằng cách chọn chuột vào nút "Tài liệu" và chọn file tương ứng cần xem.

- Bước 4: Với hình thức hiển thị trong giao diện "TRÌNH CHIẾU"
- + "CÔNG CỤ" VÀ "MỤC LỤC" sẽ nằm ở phía trên bên phải file trình chiếu.
- + "CC" là phần GHI CHÚ nằm ở phía dưới bên trái file trình chiếu.

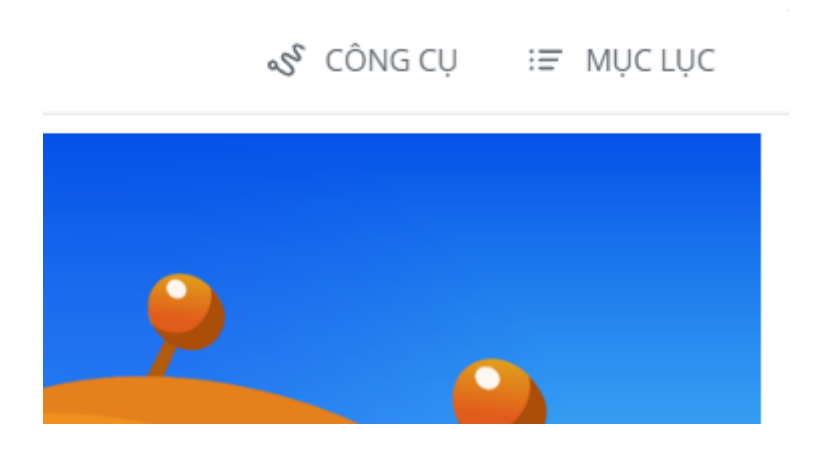

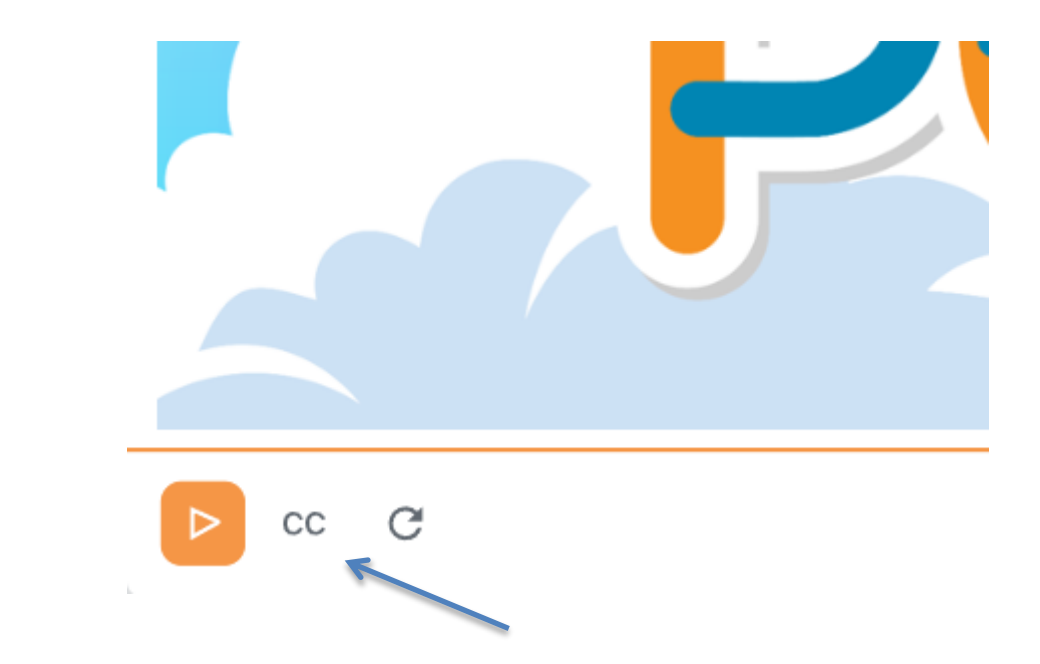

a. Công cụ

Khi ấn vào nút "CÔNG CỤ", phần mềm sẽ hiển thị:

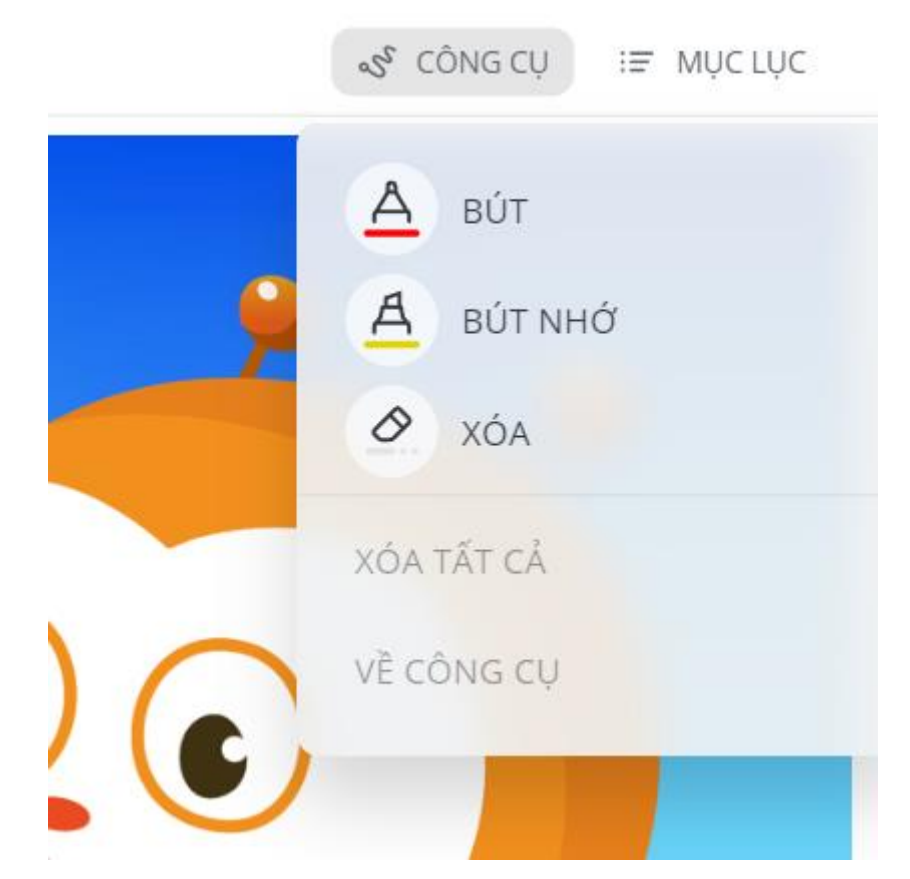

Với bảng công cụ bao gồm: "BÚT", "BÚT NHỚ", "XÓA"... sẽ hỗ trợ giáo viên thực hiện bài giảng một cách dễ dàng nhất.

![](_page_17_Figure_0.jpeg)

Nút "BÚT" – khoanh vùng chú ý cho học sinh

![](_page_17_Figure_2.jpeg)

Nút "BÚT NHÓ" – bôi đậm phần giáo viên muốn nhấn mạnh với học sinh

![](_page_18_Picture_0.jpeg)

#### Nút "XÓA" – giúp xóa những chi tiết được đánh dấu bằng "BÚT" và "BÚT NHỚ"

**Lưu ý:** Nút "XÓA TẤT CẢ" – giúp xóa toàn bộ những chi tiết được đánh dấu bằng "BÚT" và "BÚT NHỚ" trong 1 lần. Nút "Về CÔNG CỤ" – sử dụng khi giáo viên muốn chuyển từ "BÚT", "BÚT NHỚ", "XÓA"... về con trỏ chuột bình thường

#### b. Mục lục

#### Khi ấn vào nút "MỤC LỤC", phần mềm sẽ hiển thị:

![](_page_18_Figure_5.jpeg)

Giao diện hiển thị "MỤC LỤC" – giúp giáo viên nắm được tiến trình bài giảng khi cần thiết, khi ẩn đi để học sinh nhìn vào chính giữa khung hình

![](_page_19_Figure_0.jpeg)

с.

Nút "CC" – chứa những ghi chú mà POKI thiết kế để giúp hỗ trợ giáo viên thực hiện bài giảng sao cho thuận tiện nhất

![](_page_19_Picture_2.jpeg)

Khi mở nút "CC" – phần ghi chú sẽ tồn tại cho đến khi giáo viên tắt hoặc chuyển sang slide tiếp sau; nếu slide sau có ghi chú thì phần mềm cũng tự động hiện thị (nhằm tránh việc giáo viên phải click mở nhiều lần)

Tài và In tài liệu của POKI trong từng Kế hoạch giảng dạy: Ấn vào biểu

tượng góc trên bên phải màn hình để lựa chọn chức năng tải về tài liệu hoặc in tài liệu tùy nhu cầu.